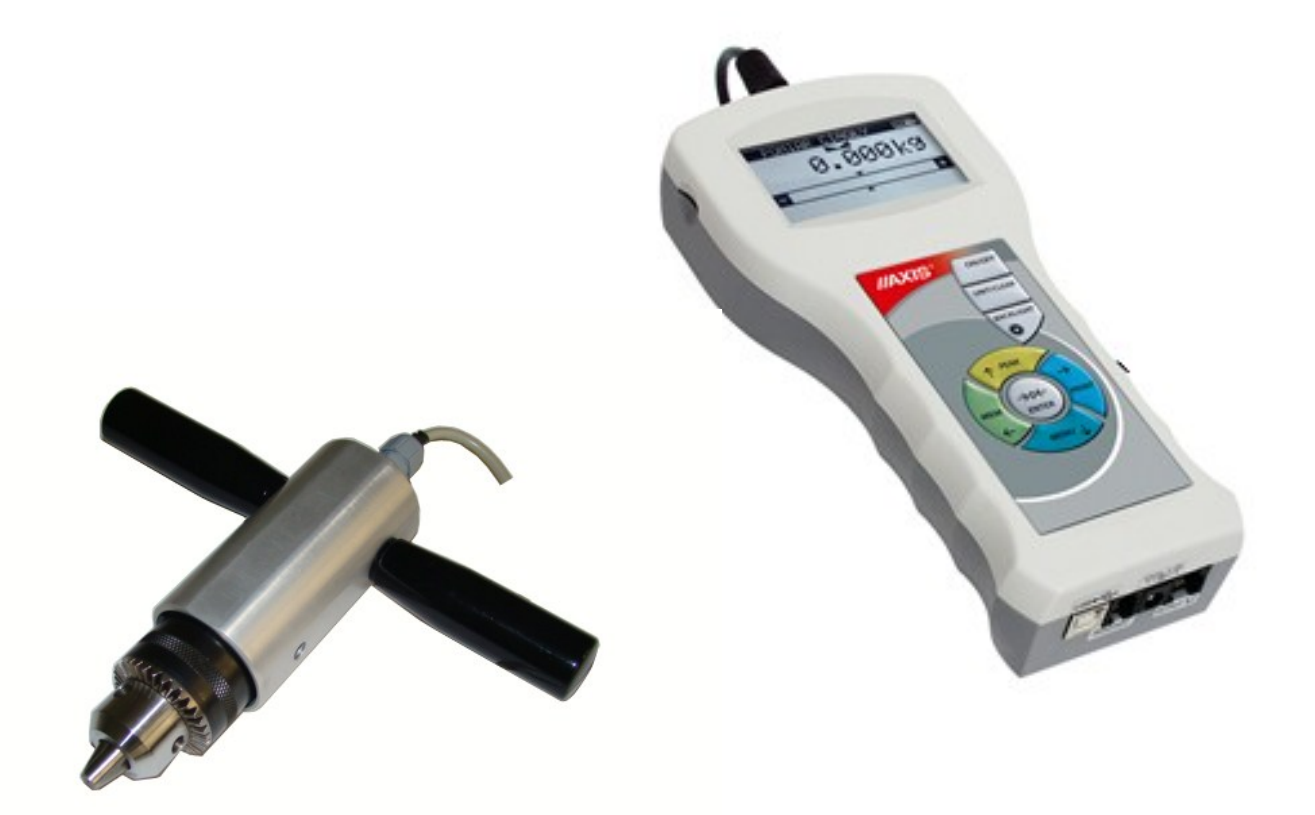

# **USER MANUAL**

# **TORQUE TESTER**

FSB Series

File: 2016-05-21 FSB-141 FSB017 GB

## Contents:

| 1.         | Introdu            | Introduction3                                                   |       |  |  |
|------------|--------------------|-----------------------------------------------------------------|-------|--|--|
| 2.         | Basic S            | Set                                                             | 3     |  |  |
| З.         | Safety             | instructions                                                    | 4     |  |  |
| 3.1        | Main safety rules  |                                                                 |       |  |  |
| 3.2        | Safety             | rules                                                           | 5     |  |  |
| 3.2        | 2.1                | Transport safety rules                                          | 5     |  |  |
| 3.2        | 2.2                | Safety rules during start-up and operation                      | 5     |  |  |
| 3.2        | 2.3                | Safety rules during conservation                                | 6     |  |  |
| 4.<br>5    | Fast st<br>Force   | an<br>meter general view                                        | 7     |  |  |
| 6.         | Techni             | cal data                                                        | 0     |  |  |
| 7.         | Keys a             | nd indicators                                                   | 10    |  |  |
| 8.         | Prepar             | ing the force gauge for operation                               | 11    |  |  |
| 9.         | Turnin             | g on the force gauge                                            | 12    |  |  |
| 10.        | Accum              | ulators exchange                                                | 13    |  |  |
| 11.        | Descri             | otion of measurement methods                                    | 14    |  |  |
| 11.1       | Measu              | ring actual and peak value of a pressure/pull force             | 14    |  |  |
| 11.Z<br>12 | Conne              | characteristics measurement, measurement registration to memory | 15    |  |  |
| 12.        | User's             | Menu                                                            | 10 17 |  |  |
| 13.1       | Measu              | rement                                                          | 17    |  |  |
| 13         | 3.1.1              | Measurement speed                                               | 18    |  |  |
| 13         | 3.1.2              | Units                                                           | 18    |  |  |
| 13         | 3.1.3              | Auto-zeroing                                                    | 20    |  |  |
| 13         | 3.1.4              | Comparison with threshold values MIN / OK / MAX                 | 21    |  |  |
| 13.2       | Memory             |                                                                 | 22    |  |  |
| 13         | 3.2.1              | Gathering results                                               | 23    |  |  |
| 13         | 3.2.2              | Presentation of collected measurements (Statistics)             | 24    |  |  |
| 13         | 3.2.3              | Save, read, erase memory (Statistics)                           | 24    |  |  |
| 13.3       | Config             | uration                                                         | 26    |  |  |
| 13         | 3.3.1              | Setting serial ports                                            | 27    |  |  |
| 13         | 3.3.2              | Force meter calibration                                         | 28    |  |  |
| 13         | 3.3.3              | Information                                                     | 29    |  |  |
| 13         | 3.3.4              | Setting date and time                                           | 30    |  |  |
| 13         | 3.3.5              | LCD settings                                                    | 31    |  |  |
| 13         | 3.3.6              | Selecting the menu language                                     | 32    |  |  |
| 13         | 3.3.7              | Printout settings                                               | 33    |  |  |
| 13         | 3.3.8              | Turning the sound ON/OFF when using the keypad (beep)           | 34    |  |  |
| 13         | 3.3.9              | Automatic power OFF (Auto-OFF)                                  | 34    |  |  |
| 13         | 3.3.10             | Monitoring the batteries' charge level (Battery)                | 35    |  |  |
| 13         | 3.3.11             | External input                                                  | 37    |  |  |
| 13         | 3.3.12             | Firmware update                                                 | 37    |  |  |
| 13         | 3.3.13             | Defaults                                                        | 38    |  |  |
| 14.        | Mainte             | nance, troubleshooting and repairing minor types of damage      | 39    |  |  |
| 15.        | FSB menu diagram40 |                                                                 |       |  |  |

## 1. Introduction

The FSB series torque testers produced by AXIS Sp. z o.o. are designed for dynamic measuring of torque in manufacturing and quality control applications.

Measurements results can be presented as graph or histogram and saved on microSD cards.

The RS232C and USB interface allows the measurement results to be transmitted to a computer or a printer for further analysis or recording.

## 2. Basic Set

The basic set includes the following elements:

- 1. Force gauge (meter + sensor),
- 2. Handgrip 2 pieces,
- 3. Accumulators NiMH 2700mAh 4 pcs.
- 4. Power supply unit ~230 V 50 Hz / = 12 V; 1.25 A,
- 5. Case
- 6. Force gauge-computer cable
- 7. CD containing an operation manual and software,
- 8. Warranty.

## 3.1 Main safety rules

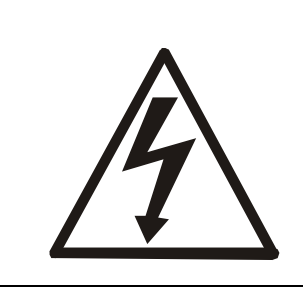

Read carefully the safety instructions included below. Observe these instructions to avoid electrocution or damage to the force gauge itself or other devices connected to the force gauge.

- Repairs and any necessary adjustments may only be conducted by qualified personnel.
- Do not use the force gauge when any part of the enclosure has been removed.
- Do not use the force gauge in potentially explosive atmospheres.
- Do not use the force gauge in areas with a high humidity.
- In the case of suspected damage to the force gauge, turn off the gauge and do not use it until it is examined by a specialised servicing facility.

## 3.2 Safety rules

## 3.2.1 Transport safety rules

Force meter and included equipment should be transported from producer to receiver in original company box.

To transport force meter during exploitation original producer case should be used.

## 3.2.2 Safety rules during start-up and operation

Force meter with equipment supplied by producer is a safe device, what was achieved by application of fire protection and elimination of mechanical, chemical, explosive etc threads.

In order to avoid danger we suggest to:

| Lp. | Recommendation                                                                                  | Warnings           |
|-----|-------------------------------------------------------------------------------------------------|--------------------|
| 1   | Avoid contact with flood, water or other liquids due to high voltage 230V.                      |                    |
| 2   | Damaged accumulators handle with care.<br>Use rubber gloves and safety glasses if<br>necessary. |                    |
| 3   | The proper disposal of used force meter.                                                        |                    |
| 4   | User manual training.                                                                           | ??                 |
| 5   | Periodic monitoring of connections                                                              | Next control date: |

Specific recommendation:

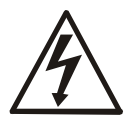

Risk of electric shock due to the use of  $\sim 230V 50Hz$  voltage via external feeder. It is unacceptable to spill the feeder or use it when the enclosure is damaged cause it may cause electric shock.

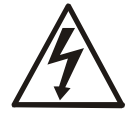

In order to avoid leakage of electrolyte from accumulators immediate disposal of used accumulators from force meter is suggested.

### 3.2.3 Safety rules during conservation

Force meter doesn't need conservation except accumulators exchange when used – that happens when after full recharge the force meter working time is shorter more than 20% from the value suggested by producer.

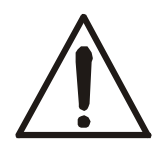

If the device seems to be damaged immediately stop operation.

## 4. Fast start

Prepare force meter to work by selecting proper measuring tip (force gauge with internal sensor) or after mounting proper working post (force gauge with external sensor).

Turn on force meter by using *ON/OFF* key and leave the device in stationary position. That will enable zeroing, software version displaying and zero indication. Force meter is ready to work after following screen displays:

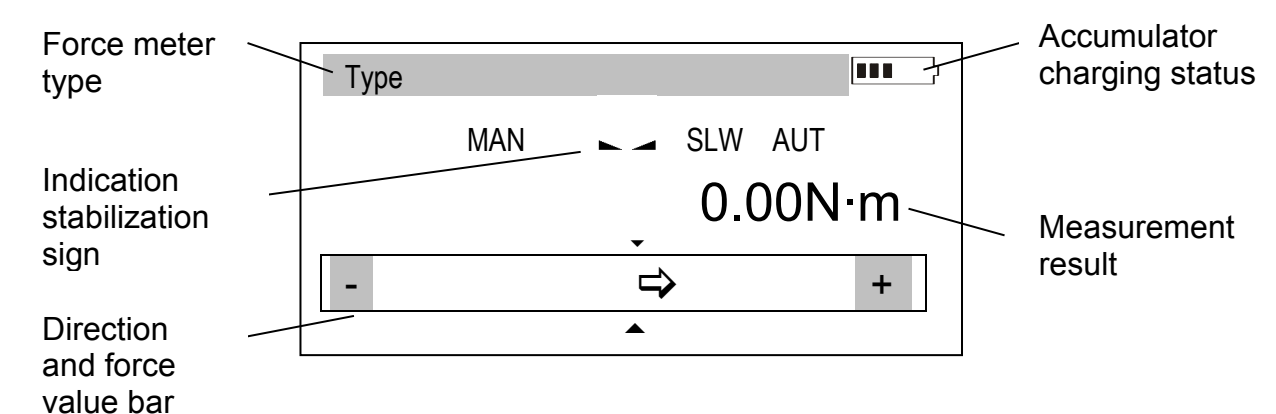

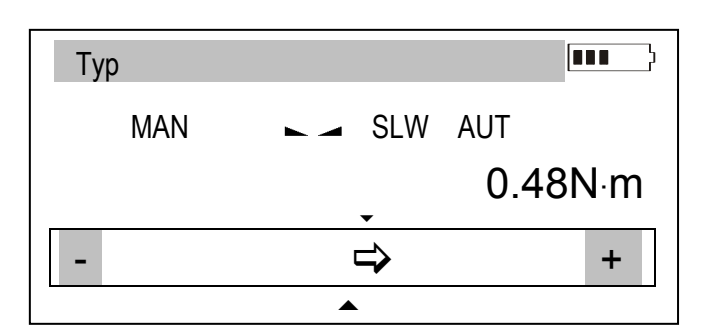

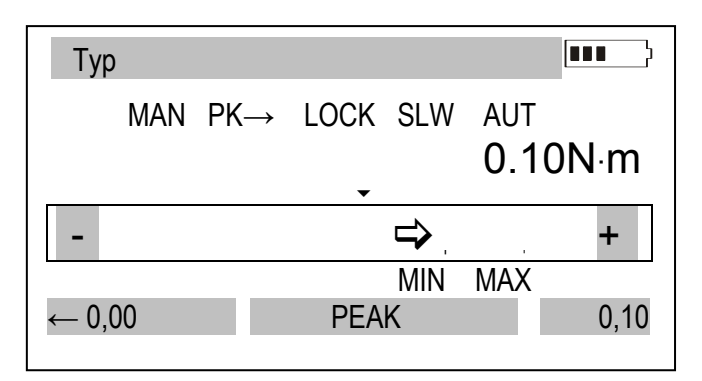

The force measurement is continuous. Display continuously indicates actual force value measured by meter. Force direction is signalized by an arrow in lower part of screen and a sign + (pressing force) or - (pulling force). Saving actual force indication to memory is done by pressing *MEM* key.

Changing actual torque value indication into peak value measurement done by pressing *PEAK* key. is Indication stabilization sign changes into LOCK sign and force meter changes mode into peak value in one directions. Pressing again PEAK key changes peak torque direction: first for pressure force  $(PK \uparrow)$  and after another *PEAK* pressing for pulling (PK√). zeroing is done by  $\rightarrow 0 \leftarrow \text{key}$ .

## Attention:

Dynamical forces measurement should be carried out by saving to memory series of measurements with given sample time, then display force characteristics and statistical results (rozdz. 14.3 *Memory*).

## 5. Force meter general view

FSB force meter:

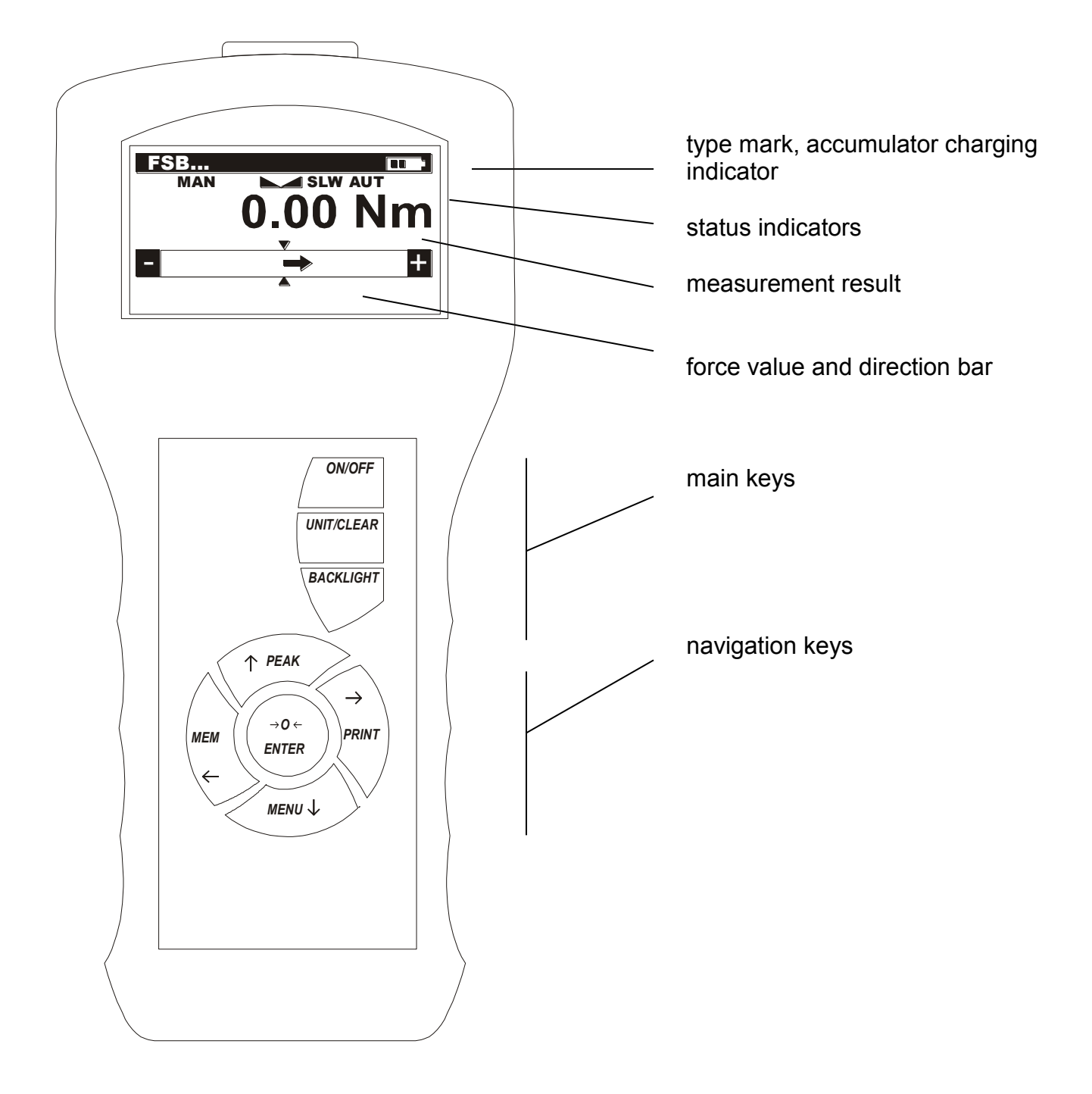

## 6. Technical data

| Туре                     | FSB2                                                                | FSB5                             | FSB10                 |  |
|--------------------------|---------------------------------------------------------------------|----------------------------------|-----------------------|--|
| Maximum force measured   | 2Nm                                                                 | 5Nm                              | 10Nm                  |  |
| Reading graduation (d)   | 0,001Nm                                                             | 0,002Nm                          | 0,01Nm                |  |
| Accuracy                 | ±0,5% F.S.                                                          |                                  |                       |  |
| Measurement units        | Nm, N*cm, kgf*m, gf*m, lbf*in                                       |                                  |                       |  |
| Operating temperature    |                                                                     | -10 ÷ 40°C                       |                       |  |
| Internal resolution      |                                                                     | 24 bits (16mln graduation)       |                       |  |
| Process speed            | Regi                                                                | ulated max 1000 measurement      | s/s                   |  |
| Internal memory capacity |                                                                     | 1x6400 measurements              |                       |  |
| Interface                | RS-232C and USB, options: Bluetooth, WE trigger gate, WY transoptor |                                  |                       |  |
|                          | MicroSD card slot: compa                                            | atibility with SDSC (standard) c | ards and SDHC class 4 |  |
| Assisting software       | FM (time characteristics, statistic analysis,                       |                                  |                       |  |
|                          | data archiving )                                                    |                                  |                       |  |
| Display                  | LCD graphical                                                       |                                  |                       |  |
| Measurement ontions      | Maximal value measurement, serial measurement,                      |                                  |                       |  |
|                          | dynamic measurement (time diagrams)                                 |                                  |                       |  |
| Power supply             | Ni-Mh batteries set 2700mAh                                         |                                  |                       |  |
|                          | + supply ~230V 50Hz / 12V 1,2A                                      |                                  |                       |  |
| Accumulator working time | ~20h (~45h backlighting off)                                        |                                  |                       |  |
| Dimensions               | 215x100x40mm (meter)                                                |                                  |                       |  |
| Weight                   |                                                                     | 430g (without batteries)         |                       |  |

# 7. Keys and indicators

| ON/OFF<br>UNIT/CLEAR<br>BACKLIGHT   | <ul> <li>Main keys:</li> <li>ON / OFF key (standby),</li> <li>Change units / cancel selection or change a parameter value,</li> <li>Press and hold – move to measurement menu (Statistics/Reset)/return</li> <li>Turn on illumination (ECO mode),</li> </ul> Navigation keys: <ul> <li>Move cursor up or increase the digit marked by</li> </ul> | MAXIS <sup>®</sup> ON/OFF<br>UNIT/CLEAR<br>BACKLIGHT<br>BACKLIGHT<br>→ PEAK<br>→ 0←<br>ENTER<br>PRINT |
|-------------------------------------|----------------------------------------------------------------------------------------------------|----------------------------------------------------------------------------------------------------|
| $\checkmark$                        | <ul><li>the cursor,</li><li>Move cursor down or decrease the digit marked by the cursor,</li></ul>                                                                                                    | MENU                                                                                                  |
| $\rightarrow$                       | <ul> <li>Move to the next menu level or display the next option,</li> <li>Move to the previous menu level or display the</li> </ul>                                                                                                    |                                                                                                    |
| $\leftarrow$                        | previous option,                                                                                                    |                                                                                                    |
| ENTER                               | - Confirm the entered parameter or select a highlighted option.                                                                                                    |                                                                                                    |
| MENU<br>PEAK<br>MEM<br>PRINT<br>→0← | <ul> <li>Function Keys:</li> <li>Meter function menu (diagram menu - chapter 18)</li> <li>Measure the maximum value,</li> <li>Save the result to the memory, press and hold – sav</li> <li>Print result (transmission via RS-232C connector).</li> <li>Force meter indications zeroing</li> </ul>                                                | ,<br>/e to memory menu,                                                                               |
| MIN/OK/MAX<br>MAN/ACQ               | <i>Status indicators:</i><br>- Indications below MIN; in range MIN÷MAX; abov<br>- Manual/automatic measurements mode                                                                                                    | e MAX                                                                                                 |
| ►                                   | <ul><li>Indicates that the weighing result has stabilised,</li><li>Direction of measured force,</li></ul>                                                                                                    |                                                                                                    |
| SLW/FST<br>AUT<br>SD                | <ul> <li>Slow/fast measurement mode,</li> <li>Autozeroing on</li> <li>microSD card mounted</li> </ul>                                                                                                    |                                                                                                    |

#### Note:

Numbers are entered using the navigation keys. First, the cursor is placed in the right digit position.

## 8. Preparing the force gauge for operation

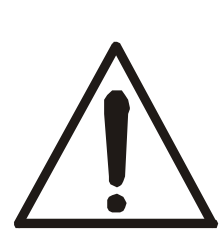

If the force gauge has been transported from an area with low temperature to an area with a higher temperature, e.g. during winter, water may condensate on the gauge's enclosure. In such a case, do not turn on the gauge's power supply, as it may lead to damage to the gauge or improper operation. Before turning on the gauge, leave it for 1 hour to acclimatise.

## 9. Turning on the force gauge

# AXIS

AXIS Sp. z o.o. ul. Kartuska 375B 80-125 Gdańsk

| ZEROING |  |
|---------|--|
|         |  |
| ESB000  |  |
|         |  |
|         |  |
|         |  |

| Туре |     |                     |
|------|-----|---------------------|
|      | MAN | SLW AUT<br>0.000N·m |
|      |     | □>     +            |
|      |     |                     |

Place the gauge in the operating position, e.g. horizontal position (by laying it on a table). Turn on the gauge by pressing the *ON/OFF* key.

When necessary, plug the gauge's power supply unit to a  $\sim 230 \text{ V}/50 \text{ Hz}$  socket and connect the power supply unit's plug to the gauge's 12 V socket.

The gauge automatically tests the electronic subassemblies and then resets. During this operation, the gauge should remain stationary and its sensor should not be affected by any forces.

After the resetting has been successfully completed, the gauge indicates zero.

Unsuccessful resetting is signalled by an appropriate message.

#### Note:

It is possible to accelerate the resetting process by pressing the *MENU* key, which will recall the results from the previous resetting.

If the batteries are low, leave the gauge's external power supply unit ON until they are fully recharged. The batteries' charge level is signalled by an indicator in the upper section of the display.

## 10. Accumulators exchange

If during exploitation time working time of fully charged accumulators shortens to 20% of the nominal value (under 4h), replace them with new ones.

In order to exchange accumulators open the cover by tilting bracket and put new ones as indicated at the bottom of the housing (correct polarization).

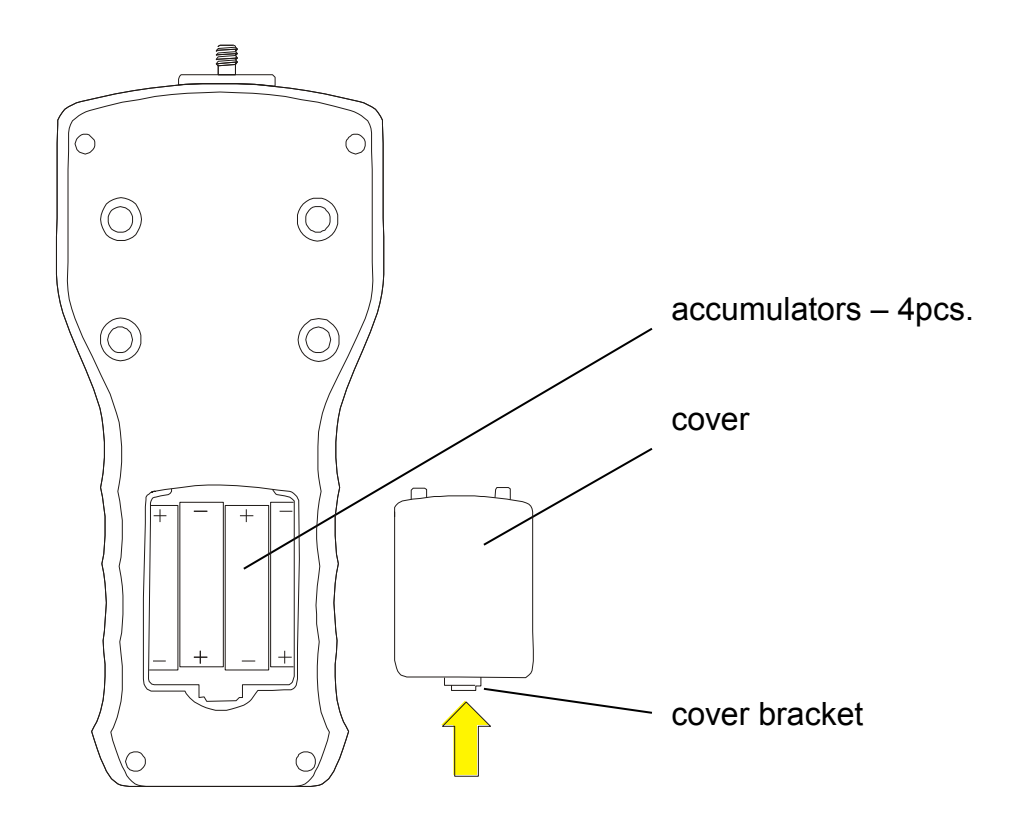

## 11. Description of measurement methods

## 11.1 Measuring actual and peak value of a pressure/pull force

The zeroing process starts automatically after turning on the gauge or by pressing the  $\rightarrow 0 \leftarrow$  key.

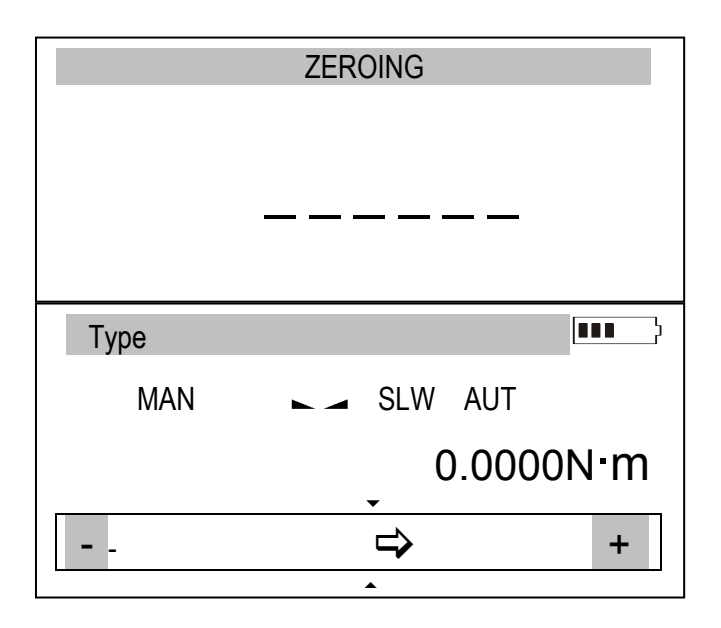

| Тур |     |                  |      |     |      | <b>•••</b> |
|-----|-----|------------------|------|-----|------|------------|
|     | MAN | $PK \rightarrow$ | LOCK | SLW | AUT  |            |
|     |     |                  |      |     | 0 10 | N·m        |
|     |     |                  |      |     | 0.10 |            |
| -   |     |                  |      |     |      | +          |
| -   |     |                  |      |     | MAX  | +          |

To perform the measurement, indicate the force direction using an arrow in the display's lower bar section and "+" or "-"symbol.

To change the measurement from the value (continuous actual measurement) to the maximum value (peak measurement), use the PEAK key – stabilization indicator is replaced LOCK indicator. by Pressing again PEAK button will change direction of the measured force ( $PK \rightarrow$ ,  $PK \leftarrow$ ), zeroing by using  $\rightarrow 0 \leftarrow \text{key}.$ 

When measuring maximum value, at the bottom of the screen appears a bar showing actual force value and maximum force value for other force direction if it was measured before otherwise 0,00 value will indicate.

# 11.2 Force characteristics measurement, measurement registration to memory

In order to enable changing force measurement and to create results visualizations (graphs or histograms), force gauge is equipped with actual results buffer memory (RAM), EEPROM memory and microSD card (option). Detailed description of available options can be found in 14 chapter.

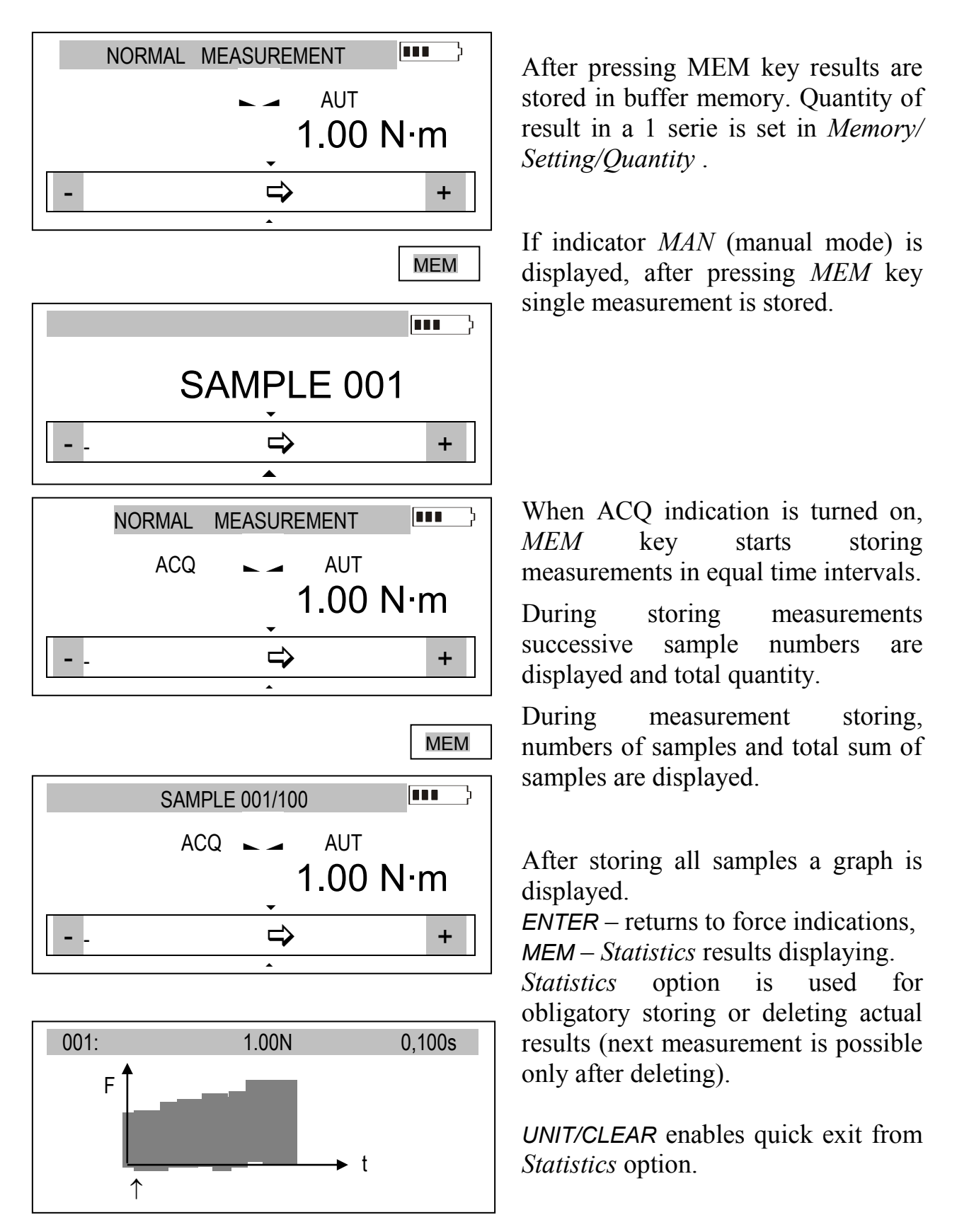

## 12. Connecting external devices

The force gauge is equipped with a socket for an external power supply unit, RS232C interface (RJ joint), USB interface and optional THR (thresholds) output.

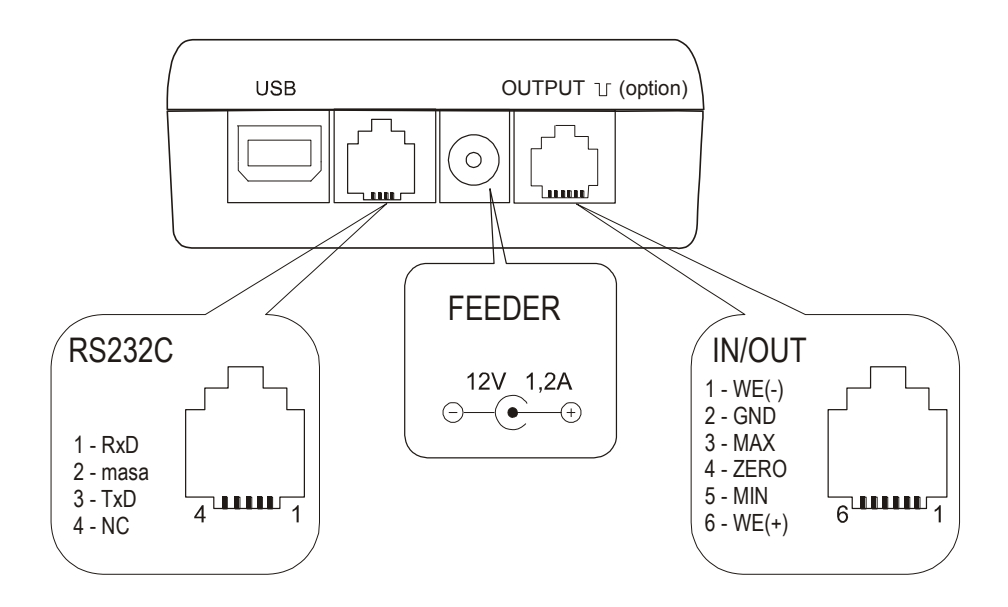

Installation manual and drivers can be found on CD disc supplied together with force meter.

Joint ampacity OUTPUT: I  $_{max}$ =25mA / U  $_{nom}$ =24V (open collector type, emitters connected– GND).

IN voltage range WE(+)/WE(-): U in=12-18V / I in max=50mA

# Description of the data transmission (USB, RS232) protocol when working with a computer *(LonG)*:

The force gauge transmit the result as follows (8 bits, 1 stop, no parity, 4800 bps): Computer $\rightarrow$ Gauge: initiating signal S I CR LF (53 h 49 h 0Dh 0 Ah), Gauge $\rightarrow$ Computer: gauge indication according to the following format (16 bytes):

Description of individual bytes:

| byte | 1   | - "-" or space          |
|------|-----|-------------------------|
| byte | 2   | - space                 |
| byte | 3÷4 | - digit or space        |
| byte | 5÷9 | - digit, comma or space |
| byte | 10  | - digit                 |
| byte | 11  | - space                 |
| byte | 12  | - k, l, c, p or space   |
| byte | 13  | - g, b, t, c or %       |
| byte | 14  | - space                 |
| byte | 15  | - CR                    |
| byte | 16  | - LF                    |

## 13. User's Menu

The User's Menu includes all functions and options necessary to operate the gauge or extend its functionalities.

USER MENU

- 1. Measurement
- 2. Memory
- 3. Configuration
- 4. Exit

To use the options of the USER's MENU, use the *MENU* key. Move the cursor to the desired option and press *ENTER*.

The menu includes:

- 1. Measurement measurement settings,
- 2. Memory data readout and saving options,
- 3. Configuration calibration and other options,
- 4. *Exit*.

## 13.1 Measurement

This selection includes the following functions to effectively assist you with the measurement:

- measurement speed in automatic mode,
- measurement unit choice,
- automatic zeroing,
- comparison with two threshold values (MIN / MAX),
- measured force direction change (accepted as plus + )

- 1. Measurement
- 2. Memory
- 3. Configuration
- 4. Exit

#### MEASUREMENT

- 1. Speed
- 2. Unit
- 3. Auto-zeroing
- 4. Threshold
- 5. Direction
- 6. Exit

Move the cursor to *Measurement* and press *ENTER*.

Move the cursor to the desired application and press *ENTER*.

## 13.1.1 Measurement speed

To obtain clear measurement results, it is recommended to adjust the speed of measurement to the dynamic properties of the measured object.

| USER MENU 1. Measurement 2. Memory 3. Configuration                               |   |
|-----------------------------------------------------------------------------------|---|
| MEASUREMENT                                                                       |   |
| 1. Speed<br>2. Unit<br>3. Auto-zeroing<br>4. Threshold<br>5. Direction<br>6. Exit |   |
| SPEED                                                                             | ] |
| 1. Smp.time: 0.001 s<br>2. Exit                                                   |   |

Choose *Smp.time* and press *ENTER* to change sample time value using navigation keys.

## 13.1.2 Units

Torque units:

- newton-metre  $(N \cdot m)$  torque basic unit,
- newton-centimetre (N·cm):  $1N \cdot m = 100 \text{ N} \cdot \text{cm}$ ,
- kilogram-metre (kg·fm):  $1N \cdot m = 0,1020 \text{ kgf} \cdot m$ ,
- gram-force-metre (gf·m) :  $1N \cdot m = 1020$  gf·m,
- pound-force-inch (lbf·in): 1N·m= 8.85 lbf·in.

To change the units, press the UNIT/CLEAR or MENU key several times.

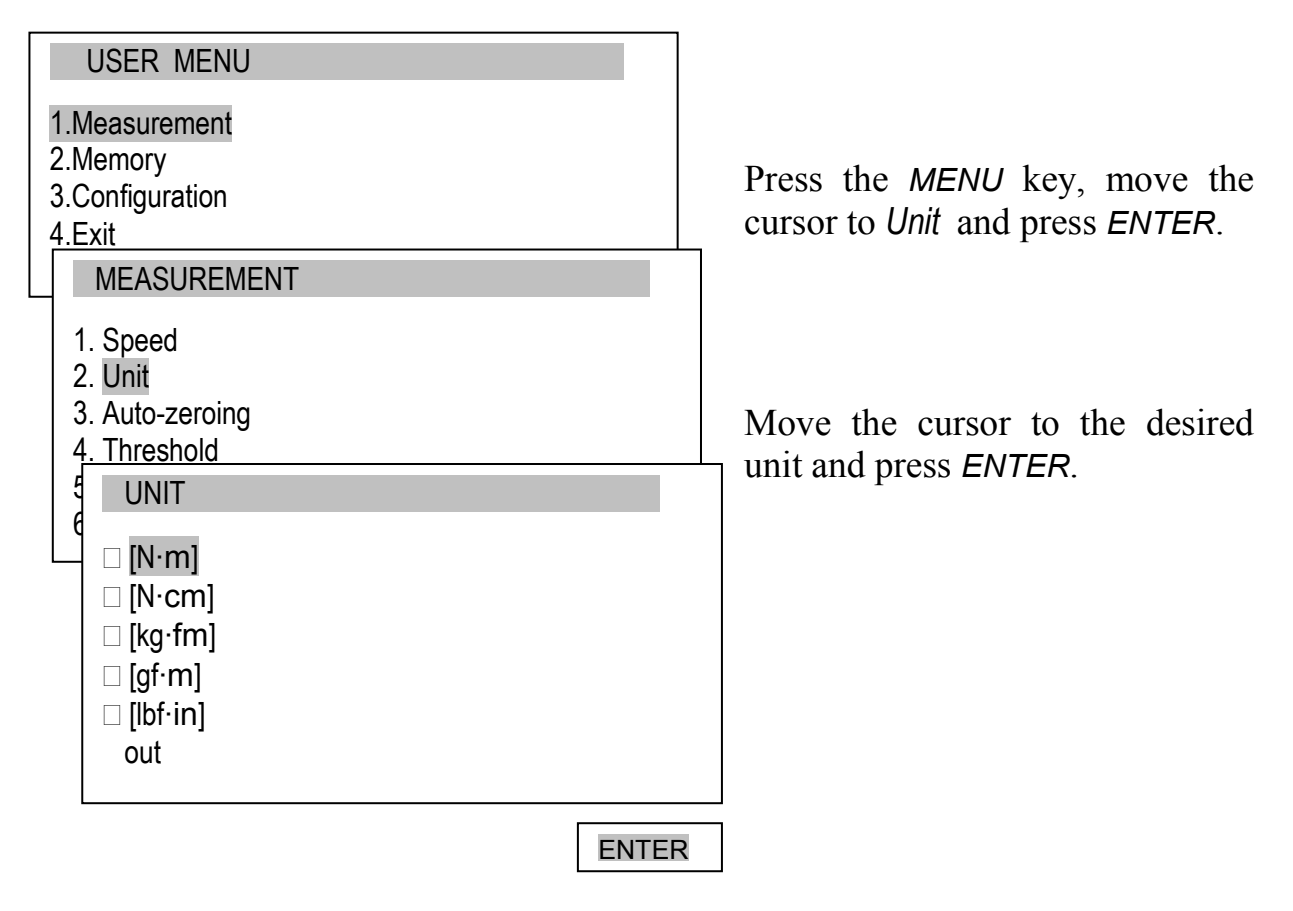

During mass measurement the force meter measures gravitation force and converts it to mass. Calculating force and mass unit is depended to gravitation force of the place of measurement. Default value is the producer gravitation value  $g = 9,81415 \text{m/s}^2$ . During very precise mass measurements (±0,1% of range) it is crucial to inscribe proper gravitation value of the measurement place (*Calibration* options).

#### 13.1.3 Auto-zeroing

When activated, this option automatically maintains zero indications on the gauge, if the gauge's sensor is not affected by any external force or if the zero indication was produced by pressing the  $\rightarrow 0 \leftarrow$  key. The range of values (calculated in the gauge's reading graduation near zero) subject to the reset must be entered under the *Range* option (2 digits).

| USER MENU                                                                         |                                              |                                                                                                 |
|-----------------------------------------------------------------------------------|----------------------------------------------|-------------------------------------------------------------------------------------------------|
| 1.Measurement<br>2.Memory<br>3.Configuration<br>4.Exit                            |                                              | Use the na<br>ENTER to so<br>of the follow<br>- ON – auto-2                                     |
| 1. Speed<br>2. Unit<br>3. Auto-zeroing<br>4. Threshold<br>5. Direction<br>6. Exit |                                              | - OFF – auto-<br>Next, select<br>$\rightarrow$ , $\leftarrow$ and<br>auto-reset<br>graduation). |
| AUTO-ZEROING<br>1. Status<br>2. Range<br>3. Art.zero<br>3. Exit                   | <on><br/>2 d<br/><off><set></set></off></on> | Additional<br>enables to see<br>the value<br>entering the A                                     |
|                                                                                   | ↑ ↓ ENTER                                    |                                                                                                 |
| AUTO-ZEROING                                                                      |                                              |                                                                                                 |
| 1. Status<br>2. Range<br>3. Art.zero<br>4. Exit                                   | < <u>ON&gt;</u> <off><br/>2 d</off>          |                                                                                                 |

ENTER

 $\rightarrow$ 

←

Use the navigation keys and *ENTER* to select *Status* and one of the following options:

- ON auto-zeroing ON,
- OFF auto-zeroing OFF.

Next, select *Range* and use  $\uparrow$ ,  $\downarrow$ ,  $\rightarrow$ ,  $\leftarrow$  and *ENTER* to enter the auto-reset range (in reading graduation).

Additional option *Art.zero* enables to set device start zero to the value indicated before entering the *MENU*.

### 13.1.4 Comparison with threshold values MIN / OK / MAX

This selection includes the following functions to effectively assist you with the measurement:

- memory operations and data analysis,
- comparison with two threshold values (MIN / MAX).

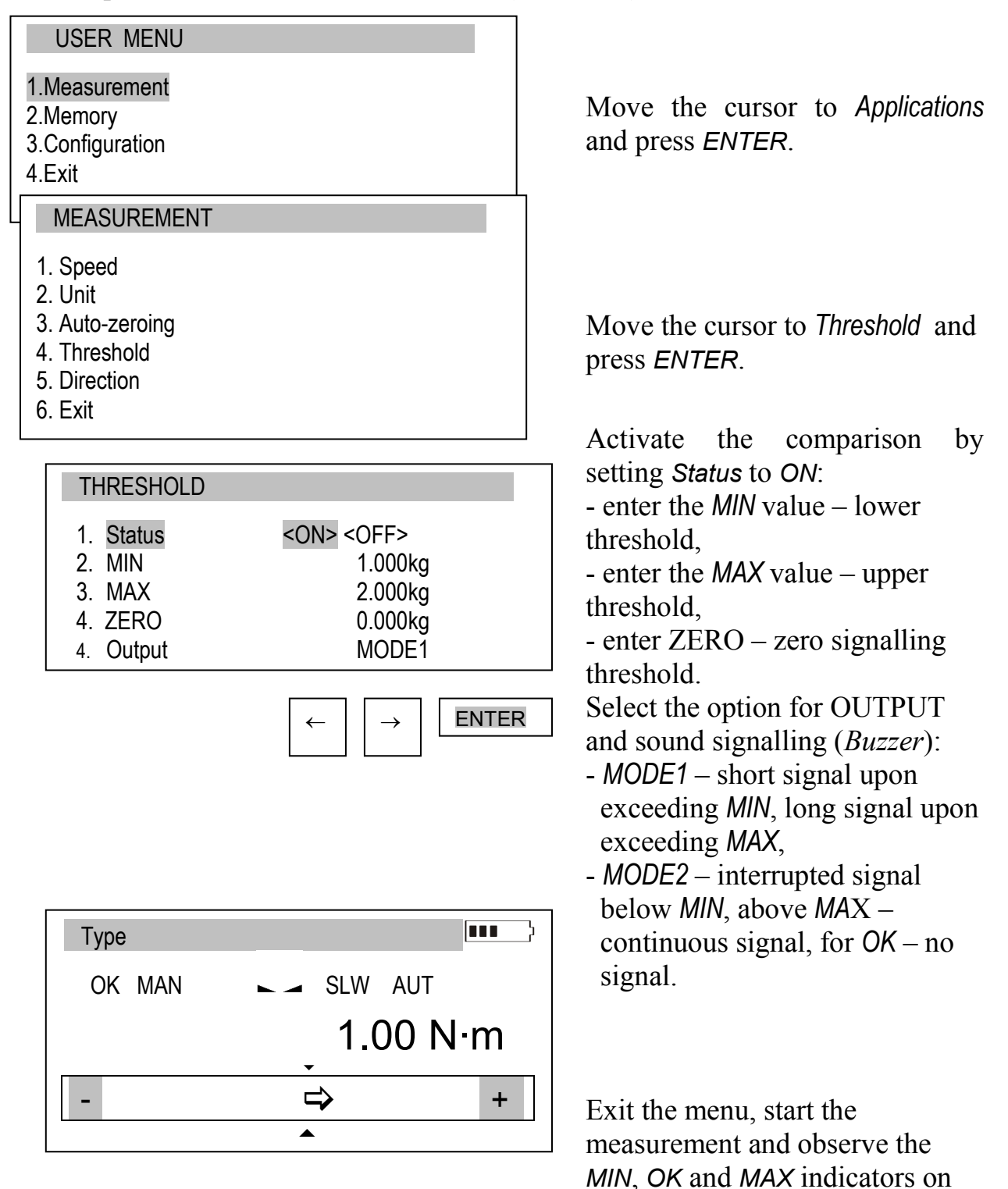

the gauge's display.

## 13.2 Memory

During measurements in automatic mode results are saved in volatile memory (RAM – erasing data after supply off). Saving, readout, erasing data (single series of measurements) in EEPROM and reseting volatile memory (RAM) is done by options in lower part of *Statistics* function screen. It is possible to view results on force meter (chart, histogram, table).

Using microSD card enables to save and later readout of many series of measurements in chosen file. It is possible to write custom names (inscribed by user) of folders and files.

MicroSD memory card can be put out from force meter in order to edit files on computer (.txt) and import them to other specialized software. In order to do that use microSD/SD adapter and readout files on computer.

Put microSD card into force meter using pushing element. The card plunges completely into housing and locks. SD or SDH (SDHC) icon appears on display. Push the card in order to unlock it.

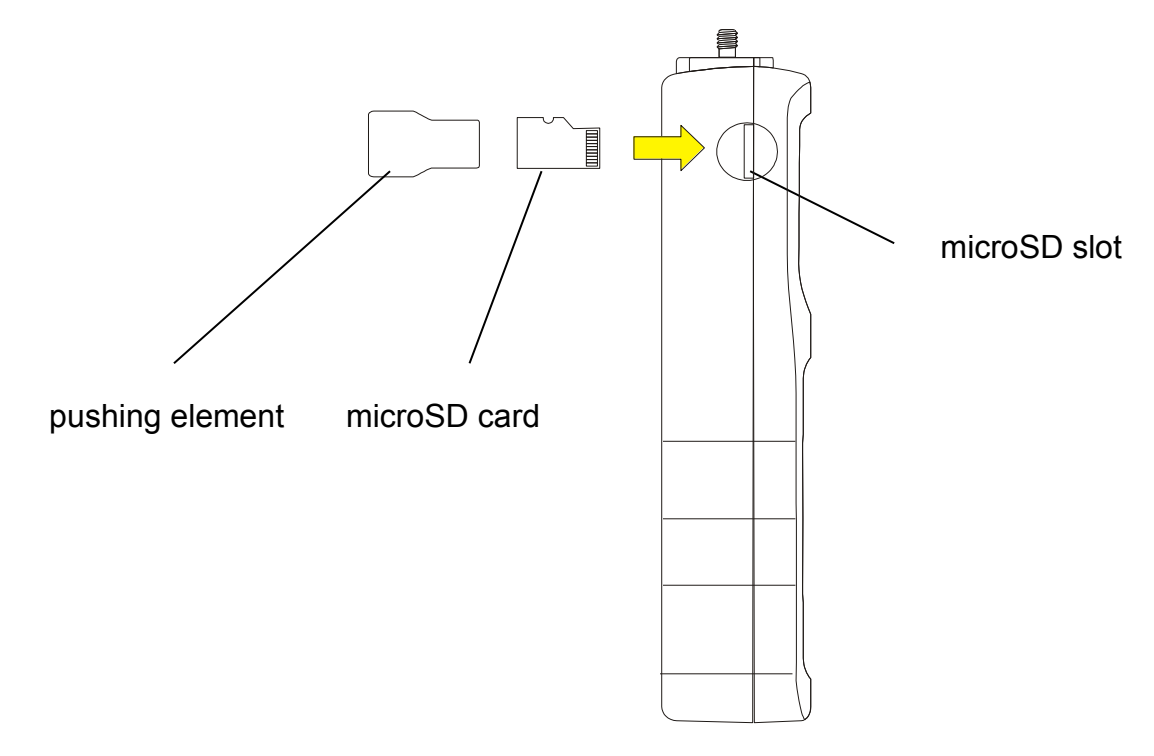

*Memory* option enables to:

- select gathering results mode,
- exposure of gathered measurements, storing , readout, deleting memory (Statistics),
- exit.

#### 13.2.1 Gathering results

| USER MENU<br>1.Measurement<br>2.Memory<br>3.Configuration<br>4.Exit                                    | Move the cursor to <i>Memory</i> and press <i>ENTER</i> .                                                                                                    |
|----------------------------------------------------------------------------------------------------|----------------------------------------------------------------------------------------------------|
| MEMORY<br>1. Statistics<br>2. Settings<br>3. Exit                                                      | Move the cursor to <i>Settings</i> and press <i>ENTER</i> .<br>Setting the mode for collecting data:<br>- <i>MANUAL</i> – each time after <i>MEM</i> is pressed,                                                                                                    |
| SETTINGS<br>1. Mode<br>2. Quantity<br>3. Smp.time<br>4. Record<br>5. Autosave<br>6. SD card<br>7. Exit | <ul> <li>- AUTO – automatically at specified intervals.<br/>Insert quantity of samples (max 100)</li> <li>After choosing Manual mode user should specify whether he wants to save the time of each measurement (<i>R/D&amp;T</i> option).<br/>In Autosave option user can choose the place of autosaving results (<i>EEPROM</i> or <i>SDCARD</i>).<br/>After selecting AUTO, enter the number of samples (max 100) and sampling time (0.1÷99.9 s. or 0,025÷25s depending on speed of measurement in Configuration).</li> </ul> |

To start the collection of measurements, exit the menu and press *MEM* several times or press *MEM* for automatic save. When in the automatic save mode, press and hold *MEM* to go to the data save menu

#### 13.2.2 Presentation of collected measurements (Statistics)

The *Statistics* option allows for the following forms of presentation of the collected data:

<*PRINT>* – transmission to a printer, <*HISTOGRAM>* – bar graph, <*GRAPH>* – graph with a time axis.

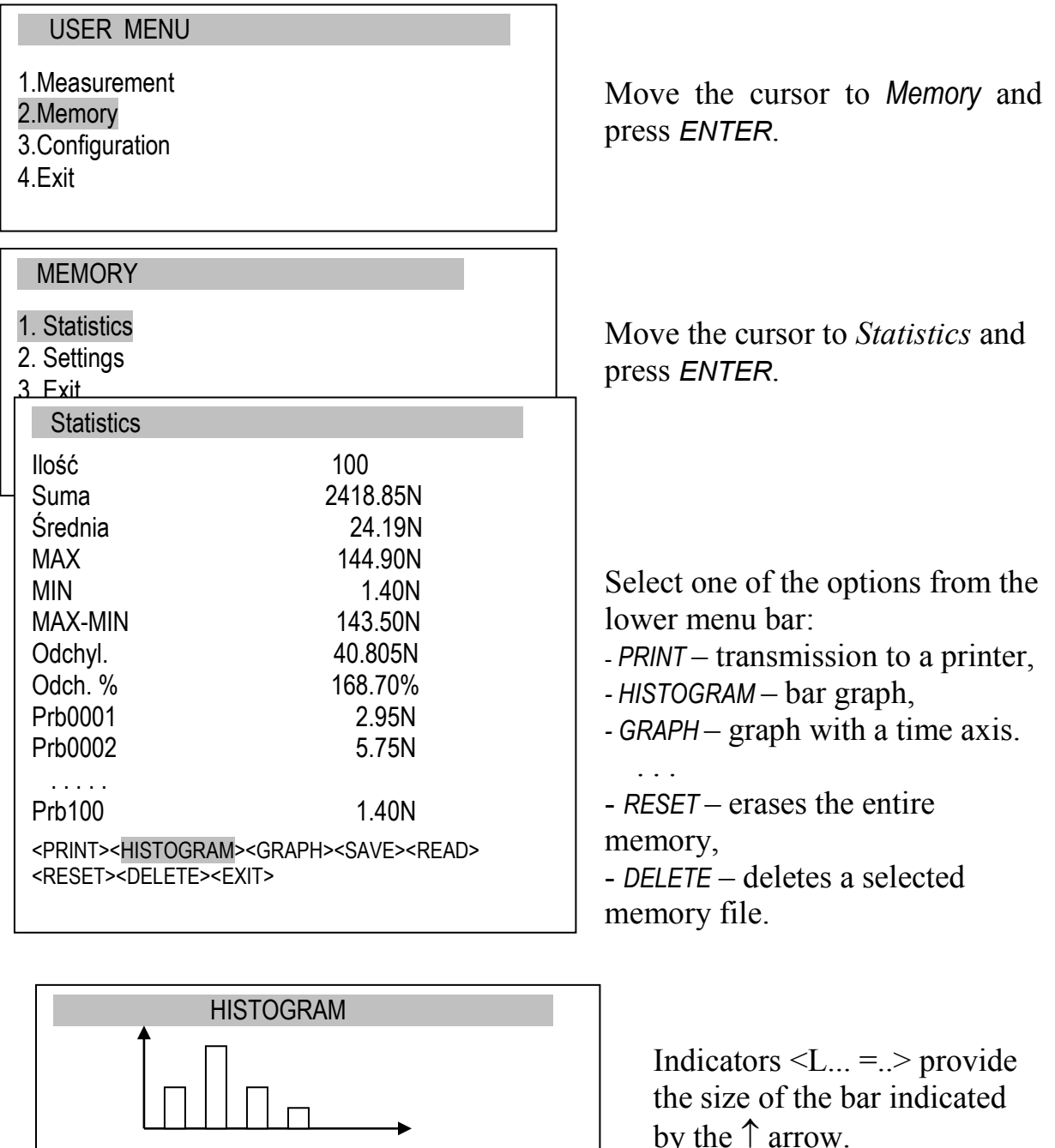

To move the arrow (scroll the graph), use the  $\leftarrow$  and  $\rightarrow$  keys.

MIN

↑

MAX <L01 = 8>

#### 13.2.3 Save, read, erase memory (Statistics)

The Statistics option allows for the following:

- < SAVE > saves the data currently presented,
- < READ > reads a file from the memory,
- < RESET > erases the data currently presented,

< DELETE> – delete selected data file.

These options show up in the bottom bar (change option using  $\leftarrow$  or  $\rightarrow$  keys).

| USER MENU<br>1.Measurement<br>2.Memory<br>3.Configuration<br>4.Exit                                                                                                    | In order to choose saving location move the cursor to <i>Memory</i> and press <i>ENTER</i> .                                                                                                |
|----------------------------------------------------------------------------------------------------|----------------------------------------------------------------------------------------------------|
| MEMORY  1. Statistics 2. Settings 3. Exit SETTINGS                                                                                                    | Move the cursor to Settings and<br>press ENTER. Choose Mode. In<br>Auto mode results are saved to<br>RAM memory. In Manual mode<br>saving to RAM, EEPROM or<br>microSD card is possible.    |
| 8. Mode <manual><auto><br/>9. Quantity 10<br/>10. Smp.time 0.1sek<br/>11. Record <math>R/-</math><br/>12. Autosave <off><eeprom><sdcard><br/>13. SD card<br/>14. Exit<br/><math>\leftarrow \rightarrow \uparrow \downarrow ENTER</math></sdcard></eeprom></off></auto></manual> | In order to save file on SD card<br>set <i>Autosave</i> to <i>SDCARD</i> and<br>move cursor to <i>SD card</i> position<br>and press <i>ENTER</i> .<br>The following options will<br>appear: |
| SD CARD<br>1. Folder FB_DATA<br>2. FILE data001.txt<br>3. Exit                                                                                                    | <ul> <li>Folder – enables to inscribe the name of the folder on microSD card,</li> <li><i>FILE</i> – enables to inscribe file name on microSD card,</li> <li><i>EXIT</i> – exit.</li> </ul> |
| $\leftarrow  \rightarrow  \uparrow  \downarrow  ENTER$                                                                                                    |                                                                                                    |

# 13.3 Configuration

This selection includes all options for setting the gauge's modes of operation.

| USER MENU<br>1.Measurement<br>2.Memory<br>3.Configuration<br>4.Exit                                                                                                    | Move the cursor to Configuration and press ENTER.              |
|----------------------------------------------------------------------------------------------------|----------------------------------------------------------------|
| CONFIGURATION                                                                                                    |                                                                |
| <ol> <li>Interface</li> <li>Calibration</li> <li>Info</li> <li>Time&amp;date</li> <li>LCD settings</li> <li>Language</li> <li>Printout</li> <li>Keyboard</li> <li>Auto-OFF</li> <li>Battery</li> <li>External input</li> <li>Firmware Update</li> <li>Defaults</li> <li>Levit</li> </ol> | Move the cursor to the desired option and press <i>ENTER</i> . |
| ENTER                                                                                                    |                                                                |

## 13.3.1 Setting serial ports

The parameters of the serial connector must be suitable for the device receiving the signal.

| -                                                |                              | _                                      |
|--------------------------------------------------|------------------------------|----------------------------------------|
| USER MENU                                        |                              | Parameters to be set:                  |
| 1.Measurement                                    |                              |                                        |
| 2.Memory                                         |                              | - Baudrate – transmission and          |
| 3.Configuration                                  |                              | receiving rate (4,800 ÷ 115,200        |
| 4.EXI                                            |                              | bps),                                  |
|                                                  |                              | - Bits – number of bits which          |
| CONFIGURATION                                    |                              | constitute a character (7 or 8         |
| 1 Interface                                      |                              | bits),                                 |
| 2 Calibration                                    |                              | - Parity – control of parity (no       |
| 3.Info                                           |                              | control, even – confirmation of        |
| 4.Date/time                                      |                              | parity, or odd – confirmation of       |
|                                                  |                              | odd parity),                           |
|                                                  |                              | - Sending – transmission method        |
|                                                  |                              | during measurement:                    |
| INTERFACE                                        |                              | - NORMAL – after using the             |
| 1. RS-232C                                       |                              | PRINT key, with stable result,         |
| 2. USB                                           |                              | - NOSTB – after using the PRINT        |
| 3. Exit                                          |                              | key, irrespectively of the result      |
|                                                  |                              | stability,                             |
|                                                  |                              | - <i>AUTOSTB</i> – automatically after |
|                                                  |                              | the result has stabilised,             |
| INTERFACE                                        |                              | - <i>REMOVE</i> – automatically after  |
| 1. Baudrate                                      | 4800                         | unload (under 10d or zero              |
| 2. Bits                                          | 8-bit                        | signalization threshold)               |
| 3. Parity                                        |                              | previous stable result is send; if     |
| 5 Exit                                           | NONWAL                       | PEAK option is on, after               |
|                                                  |                              | unloading zeroing of                   |
|                                                  |                              | indications is carried out,            |
|                                                  |                              | - CONTIN. – continuous                 |
| INTERFACE                                        |                              | transmission, approx. every 0.1        |
| 1. Baudrate                                      | 4800                         | S.                                     |
| 2. Bits                                          | 8-bit                        |                                        |
| 3. Parity                                        | none                         |                                        |
| 4. Sending <normal><no stb="">&lt;</no></normal> | AUTOSTB> <contin.></contin.> |                                        |
| J. ⊏XII                                          |                              |                                        |

ENTER

 $\rightarrow$ 

←

When the force meter is equipped with two serial interfaces (RS232C and USB) in submenu *Interface* two options are available *RS232C* and *USB*. After choosing proper port all settings are done the same way as above.

### 13.3.2 Force meter calibration

Entrance to calibration is secured by PIN password. Calibration should be executed by AXIS personnel.

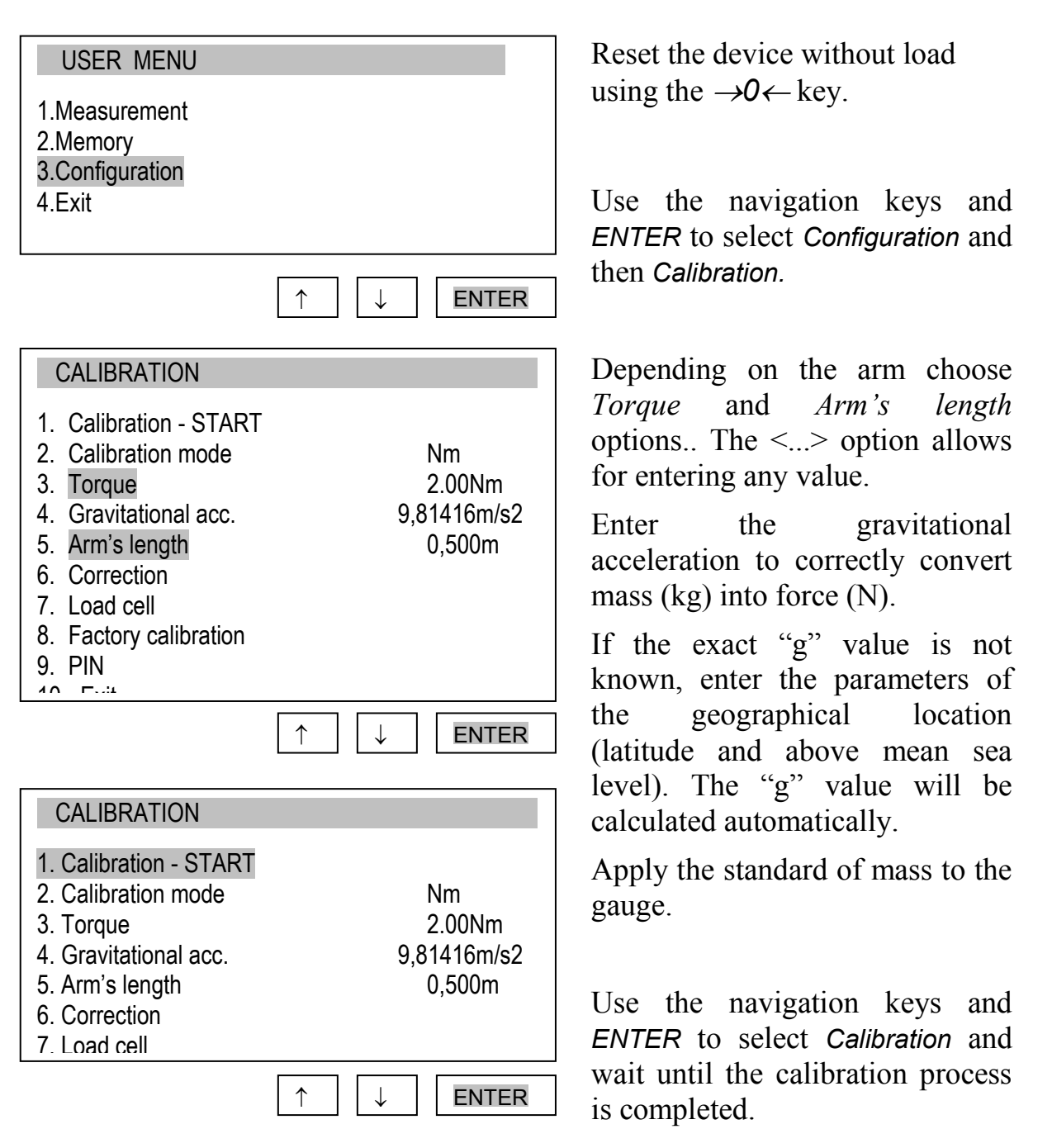

Correction option enables changing torque indications with inscribed value.

Factory calibration option enables to return to factory settings.

#### 13.3.3 Information

Option gives basic information about the device.

#### USER MENU

- 1.Measurement 2.Memory
- 3.Configuration
- 4.Exit

#### CONFIGURATION

- 1.Interface 2.Calibration
- 3.Info 4.Date/time
- ...

#### INFO

MODEL MAX SOFT DATE S/N Card AXIS Sp. z o.o. Available information:

- force meter type (Model)
- measurement range (MAX)
- internal software version (SOFT)
- serial number (S/N)
- production date (DATE)
- memory card type (Card)
- producer name

#### 13.3.4 Setting date and time

This option is used for entering the current date and time. Access to this setting is secured by the PIN code.

- 1.Measurement
- 2.Memory
- 3.Configuration
- 4.Exit

#### CONFIGURATION

- 1.Interface
- 2.Calibration
- 3.Info
- 4.Date/time
- •••

| TIME&DAT                     | E                                                                                 |
|------------------------------|-----------------------------------------------------------------------------------|
| 1. Time<br>2. Date<br>3. PIN | 10:00:00<br>2011-01-11<br>0<br><yyyy-mm-dd><mm-dd-< td=""></mm-dd-<></yyyy-mm-dd> |
| 5. Exit                      | YYYY> <dd-mm-yyyy></dd-mm-yyyy>                                                   |
|                              | ↑ ↓ ENTER                                                                         |

Use the navigation keys and *ENTER* to select *Date and time*. If a *PIN* has already been entered (other than 0), after selecting *Time* or *Date*, the cursor will move to the *PIN* option, where a correct 4-digit *PIN* has to be entered. To enter the correct digits, use the  $\uparrow, \downarrow, \rightarrow, \leftarrow$  keys and *ENTER*.

To enter a new code (*NEW*), select the *PIN* option. When entering a new code, type in the same number twice (message: *REP*.).

The *FORMAT* option allows for the selection of the date format on print-outs.

#### 13.3.5 LCD settings

This option adjusts the gauge's display to external lighting conditions.

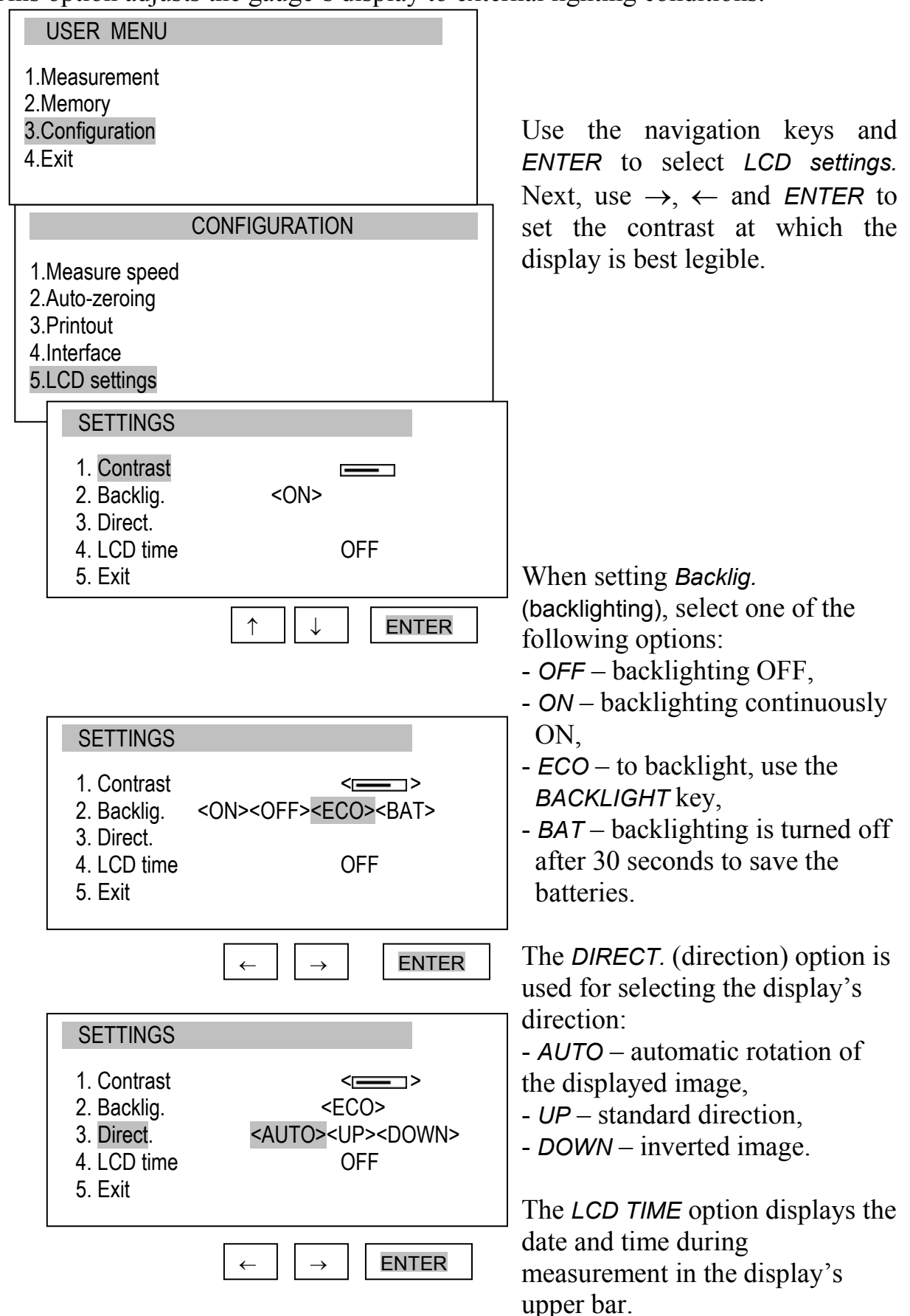

#### 13.3.6 Selecting the menu language

Three menu languages are available: <PL> – Polish, <ENG> – English, <DE> – German, <ESP> - Spanish.

#### USER MENU

1.Measurement 2.Memory 3.Configuration 4.Exit

#### CONFIGURATION

- ...
- 4. RS-232C settings
- 5. LCD settings
- 6. Language
- 7. Date and time
- 8. Auto-OFF

#### LANGUAGE

- 1. Language
- 2. Exit

| ← | $\rightarrow$ | ENTER |
|---|---------------|-------|

<PL><ENG><DE><ESP>

Use the navigation keys and *ENTER* to select *Language*. To select one of the available menu languages, use the  $\rightarrow$ ,  $\leftarrow$  keys and *ENTER*.

To enter a new code (*NEW*), select the *PIN* option. When entering a new code, type in the same number twice (message: *REP*.).

#### 13.3.7 Printout settings

According to the requirements of GLP procedures, it is possible to use an external printer to produce print-outs from the gauge including text information.

| USER MENU<br>1.Measurement<br>2.Memory<br>3.Configuration<br>4.Exit                                                                      |
|----------------------------------------------------------------------------------------------------|
| CONFIGURATION                                                                                                    |
| <ul><li>5. LCD settings</li><li>6. Language</li><li>7. Printout</li><li>4 Interface</li></ul>                                            |
| PRINTOUT                                                                                                    |
| <ul> <li>☐ Heading</li> <li>☐ Date</li> <li>☐ Time</li> <li>☐ ID1&gt;</li> <li>☐ ID2&gt;</li> <li>☐ ID3&gt;</li> <li>☐ Number</li> </ul> |
| ENTER →                                                                                                    |
| PRINTOUT                                                                                                    |
| <ul> <li>Heading</li> <li>Date</li> <li>Time</li> <li>ABCD</li> <li>ID2</li> <li>ID3</li> </ul>                                          |
| $\uparrow \qquad \downarrow \qquad \downarrow \qquad \uparrow \qquad \text{ENTER}$                                                       |

Use the navigation keys and *ENTER* to select *Printout* and the suitable print components.

*ID1, ID2, ID2* – text strings (up to 20 characters) forming the lines of the print-out, entered using the gauge's navigation keys (starting from  $\rightarrow$ ).

To enter the characters, select ID using ENTER and press  $\rightarrow$ . The characters are entered using the navigation keys  $\uparrow$  and  $\downarrow$ . To move the cursor to the consecutive positions, use  $\leftarrow$  and  $\rightarrow$ . To confirm the entered string, ENTER. press То delete а character, enter space

#### 13.3.8 Turning the sound ON/OFF when using the keypad (beep)

This options turns ON or OFF the sound signalling that a key on the keypad has been pressed. When the sound is turned on, the user usually does not apply excessive force when pushing the keys.

| USER MENU                                                                                                    |                                  |
|----------------------------------------------------------------------------------------------------|----------------------------------|
| 1.Measurement<br>2.Memory<br>3.Configuration<br>4.Exit                                                                           |                                  |
|                                                                                                    | CONFIGURATION                    |
| <ol> <li>Printout</li> <li>Interface</li> <li>LCD settings</li> <li>Language</li> <li>Time&amp;date</li> <li>Keyboard</li> </ol> |                                  |
|                                                                                                    |                                  |
| KEYBOARD                                                                                                    |                                  |
| 1. BEEP<br>2. Exit                                                                                                    | <on><off></off></on>             |
|                                                                                                    | ↑ ↓ ENTER                        |
| KEYBOARD                                                                                                    |                                  |
| 1. BEEP<br>2. Exit                                                                                                    | <on></on>                        |
|                                                                                                    | $\leftarrow  \rightarrow  ENTER$ |

Use the navigation keys and *ENTER* to select *Keypad* and *Buzzer*, and one of the following options:

- ON sound ON,
- OFF sound OFF.

#### 13.3.9 Automatic power OFF (Auto-OFF)

This option allows for an automatic cut-off of the gauge's power supply to save the battery's energy.

USER MENU

- 1.Measurement
- 2.Memory
- 3.Configuration
- 4.Exit

| CONF                                                                                                    | FIGURATION                          |
|----------------------------------------------------------------------------------------------------|-------------------------------------|
| 1.Interface<br>2.Calibration<br>3.Info<br>4.Time&date<br>5.LCD settings<br>6.Language<br>7.Printout<br>8.Keyboard<br>9.Auto-OFF<br>10.Battery<br>11.External input<br>12.Firmware Update<br>13.Defaults<br>14 Evit |                                     |
| AUTO-OFF                                                                                                    |                                     |
| 1. <mark>Status</mark><br>2. Exit                                                                                                    | OFF                                 |
|                                                                                                    | ↑ ↓ ENTER                           |
| AUTO-OFF                                                                                                    |                                     |
| 1. <mark>Status</mark> :<br>2. Exit                                                                                                    | <off> <br/> Bat&gt; <on></on></off> |
| L                                                                                                    | ← → ENTER                           |

Use the navigation keys and *ENTER* to select *Auto-OFF* and *Status,* and one of the following options:

-ON – the power is turned off after 5 minutes, the indications remain unchanged,

-BAT – the power is turned off when the battery is low,

- OFF – the power is not turned off.

## 13.3.10 Monitoring the batteries' charge level (Battery)

This option is used for reading the charge level of the batteries and allows for the charging to be turned off to protect ordinary batteries, if such batteries are used instead of rechargeable batteries.

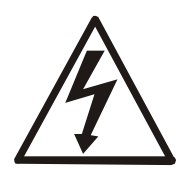

Charging ordinary batteries used instead of rechargeable batteries may lead to major damage to the gauge.

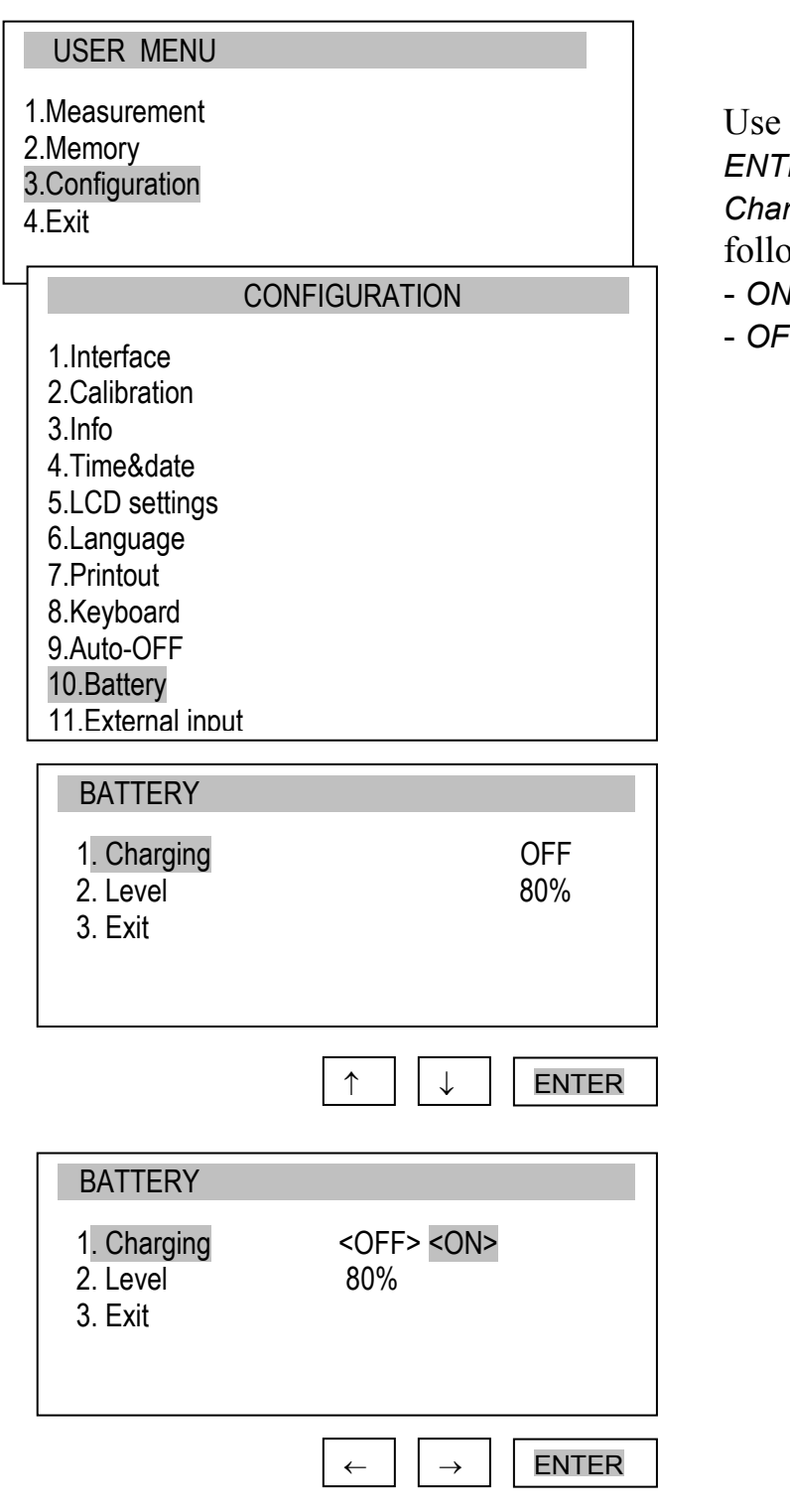

Use the navigation keys and *ENTER* to select *Battery* and *Charging*, and one of the following options:

- ON charging ON,
- OFF charging OFF.

## 13.3.11 External input

This option can be used when force gauge is applied in any kind of automated process. THRESHOLD (optionally) output is used for this function so when using this option threshold function should be turned off.

| USER MENU                                                                                                    | Using navigation keys and <i>ENTER</i>                                                                                                    |
|----------------------------------------------------------------------------------------------------|----------------------------------------------------------------------------------------------------|
| 1.Measurement                                                                                                    | key choose <i>Configuration</i> option                                                                                                    |
| 2.Memory                                                                                                    | and then <i>External input</i> . Choose                                                                                                    |
| 3.Configuration                                                                                                    | <i>Status</i> option and using $\leftarrow$ and $\rightarrow$                                                                                                    |
| 4.Exit                                                                                                    | keys choose from:                                                                                                    |
| CONFIGURATION<br><br>8. Keyboard<br>9. Auto-OFF<br>10. Battery<br>11. External input<br>EXTERNAL INPUT<br>1. Status : <off><trigger><gate><br/>2. Exit</gate></trigger></off> | <ul> <li><i>OFF</i> – function off,</li> <li><i>TRIGGER:</i> <ul> <li>a) manual measurement mode –</li> <li>measurement storing initiated by a single external signal,</li> <li>b) automatic measurement mode –</li> <li>storing of set quantity of</li> <li>measurements initiated by a single external signal,</li> <li><i>GATE:</i></li> <li>a) manual measurement mode -</li> <li>measurement storing initiated by a single external signal while <i>MEM</i></li> <li>key is pressed,</li> <li>b) automatic measurement mode –</li> <li>storing of set quantity of</li> </ul></li></ul> |

## 13.3.12 Firmware update

Option designated for service

Option enables program update by connecting force gauge to computer using RS232 or USB interface. *Firmware update* message on force gauge's display is connected with this option. To delete this message, disconnect the force gauge from supply.

### 13.3.13 Defaults

This option restores factory settings (default settings) for all options.

| USER MENU                                                     |
|---------------------------------------------------------------|
| 1.Measurement<br>2.Memory<br>3.Configuration<br>4.Exit        |
| CONFIGURATION                                                 |
| 7. Date and time<br>8. Auto-OFF<br>9. Battery<br>10. Defaults |
| DEFAULTS                                                      |
| Restore default settings?                                     |
| NO<br>YES                                                     |
| $\uparrow$ $\downarrow$ ENTER                                 |

Use the navigation keys and *ENTER* to select *Reset settings* and the option *YES*.

As a result of restoring factory settings, the gauge will reset and start continuous measurement.

## 14. Maintenance, troubleshooting and repairing minor types of damage

- 1. Keep the gauge clean.
- 2. When using the force gauge, make sure that no contamination gets between the gauge plunger and the enclosure. Upon identifying any contamination, remove it using a tool which does not conduct electricity.
- 3. Unauthorised person may not perform any repairs.
- 4. Have the gauge repaired by your local servicing facility. A list of servicing facilities is enclosed in the warranty.

#### Messages and faults:

| Message/fault                 | Cause               | Recommendation                            |
|-------------------------------|---------------------|-------------------------------------------|
| The message RESETTING is      | Resetting process   | Keep the gauge in motionless position     |
| displayed for an extended     | disturbed           | and press $\rightarrow T(0) \leftarrow$   |
| period of time.               |                     |                                           |
| Message:                      | Resetting process   | Put the gauge in horizontal position and  |
|                               | disturbed           | turn it off and on using the ON/OFF key.  |
| AD range exceeded (+/-)       |                     |                                           |
| The values indicated by the   | Gauge out of        | Contact a servicing facility to calibrate |
| gauge diverge significantly   | adjustment          | the gauge                                 |
| from correct values           |                     |                                           |
| Units displayed are different | UNIT/CLEAR key      | Press the UNIT/CLEAR key several times    |
| from the selected units       | pressed by accident | to display the correct units              |

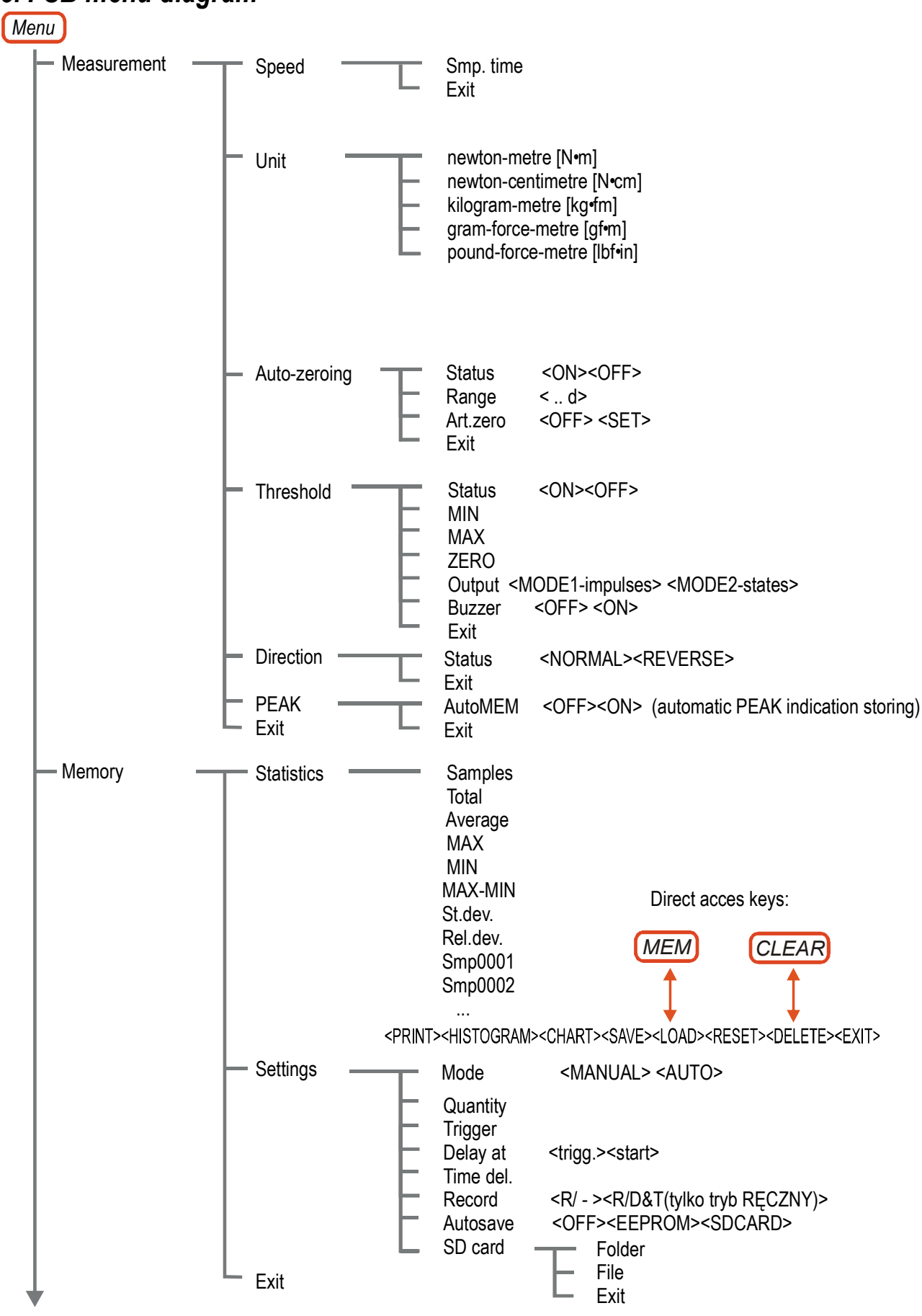

## 15. FSB menu diagram

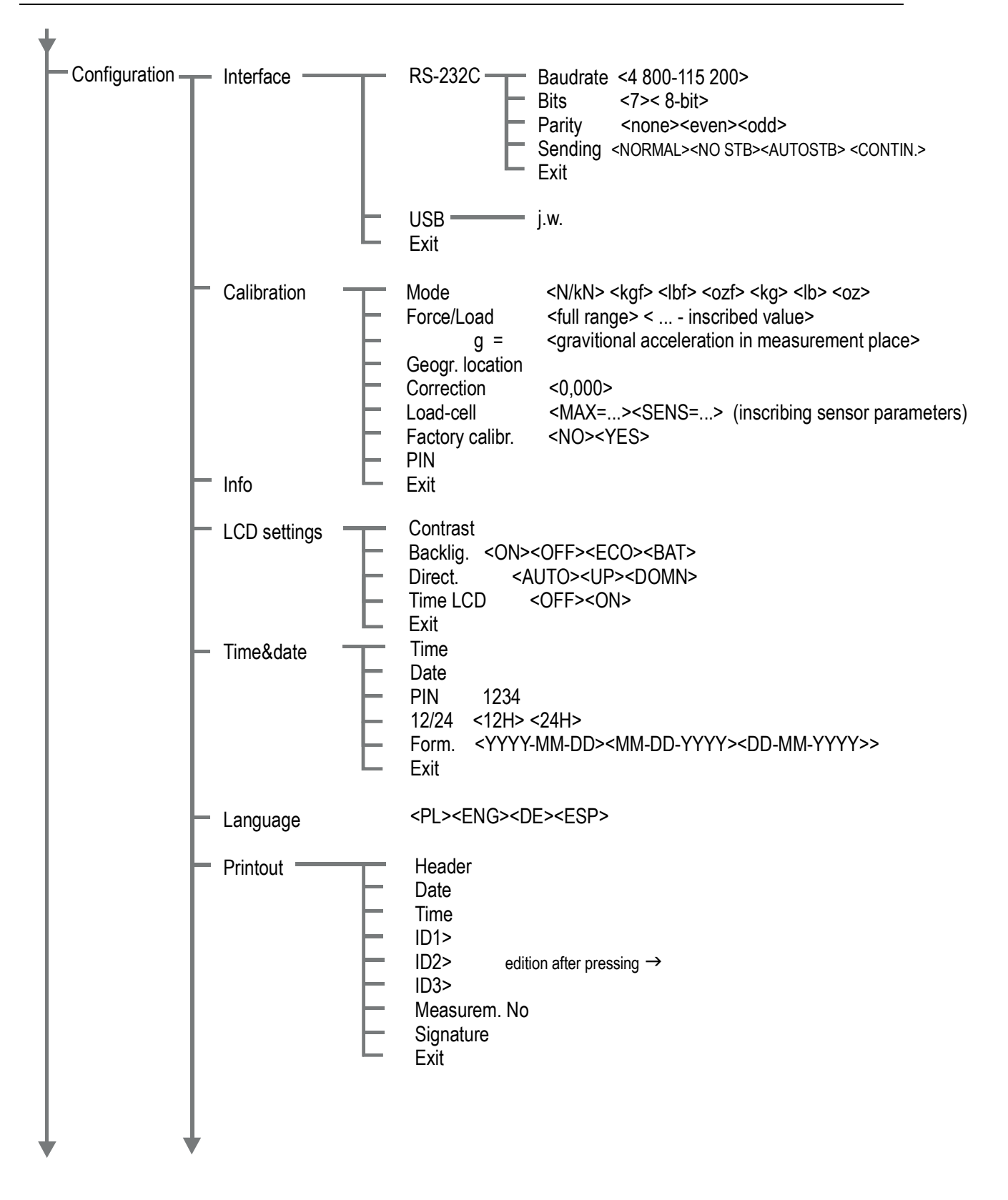

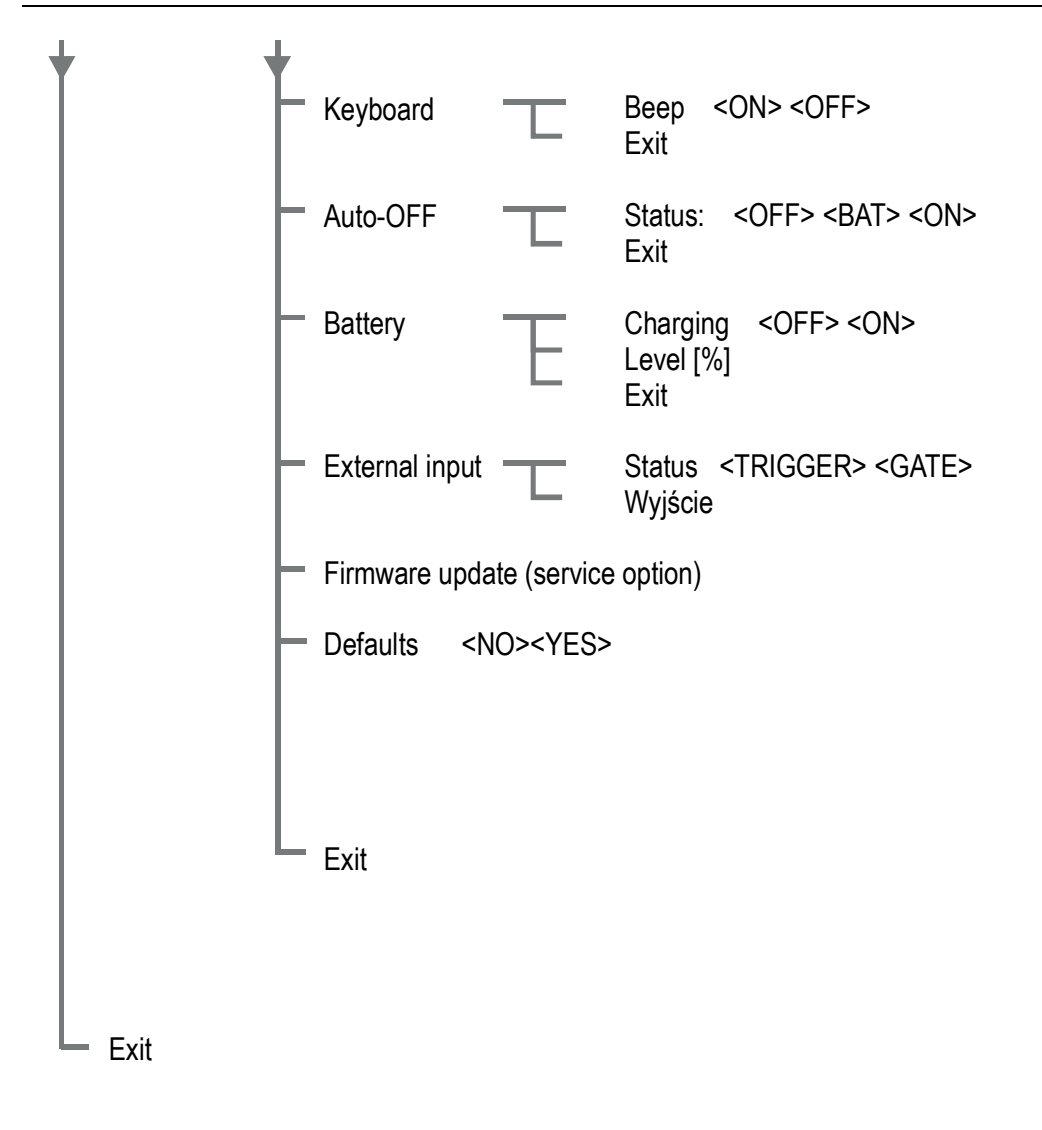